## QuakeReport Part 3

**Shared Preferences** 

### 14 - Add settings activity

• Create Setting Activity.java

```
public class SettingsActivity extends AppCompatActivity {
    @Override
    protected void onCreate(Bundle savedInstanceState) {
        super.onCreate(savedInstanceState);
        setContentView(R.layout.settings_activity);
    }
    public static class EarthquakePreferenceFragment extends PreferenceFragment {
     }
}
```

#### modify strings.xml

<!-- Settings Menu Item [CHAR LIMIT=NONE] -->
<string name="settings\_menu\_item">Settings</string>
<!-- Settings Activity Title [CHAR LIMIT=NONE] -->
<string name="settings\_title">Earthquake Settings</string></string></string>

#### Create setting\_activity.xml

```
<?xml version="1.0" encoding="utf-8"?>
<fragment
    android:name="com.example.android.quakereport.SettingsActivity$EarthquakePreferenceFragment"
    xmlns:android="http://schemas.android.com/apk/res/android"
    xmlns:tools="http://schemas.android.com/tools"
    android:layout_width="match_parent"
    android:layout_height="match_parent"
    tools:context="com.example.android.quakereport.SettingsActivity">
</fragment
```

#### Declare new activity in AndroidManifest.xml

```
<activity android:name=".EarthquakeActivity">
        <intent-filter>
            <action android:name="android.intent.action.MAIN" />
            <category android:name="android.intent.category.LAUNCHER" />
        </intent-filter>
    </activity>
    <activity
        android:name=".SettingsActivity"
        android:label="@string/settings title">
        <meta-data
            android:name="android.support.PARENT ACTIVITY"
            android:value="com.example.android.quakereport.EarthquakeActivity"/>
    </activity>
</application>
```

</manifest>

### Add MENU

- Create main xml inside folder:
  - res/menu/main.xml

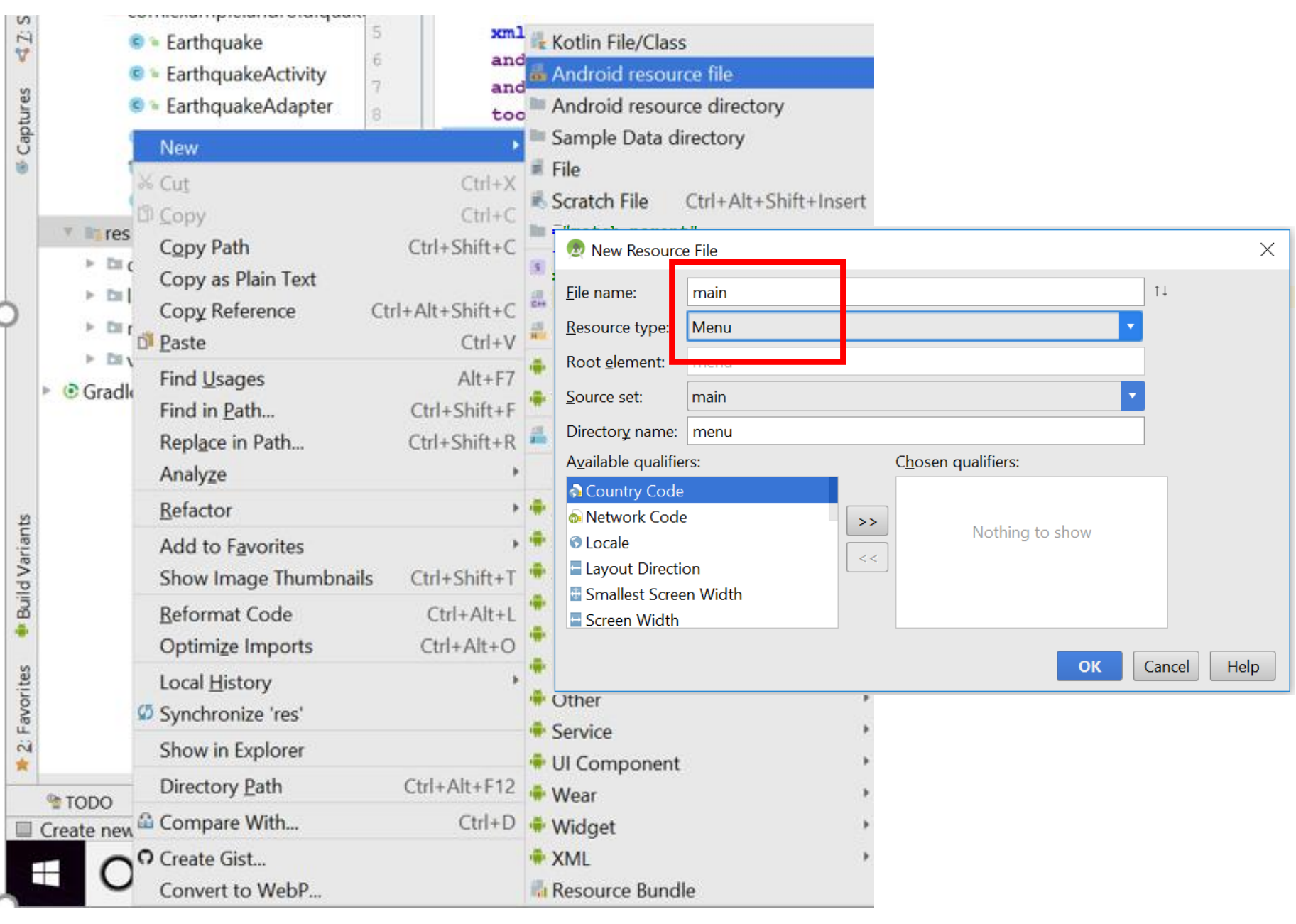

#### Add this to main.xml

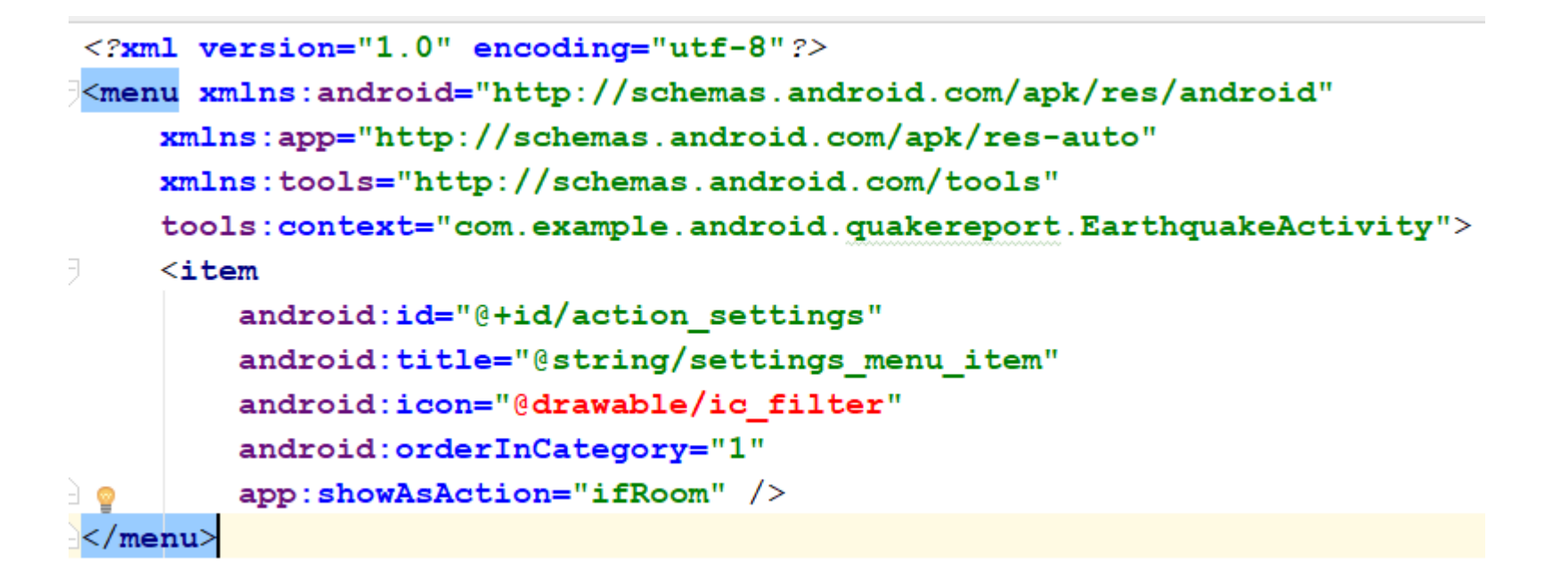

### Import ic\_filter from the link

- <u>https://drive.google.com/drive/folders/0Byh9wn052jKYd2I1ZWRKclN</u> <u>sZEE</u>
- Download All
- Extract the file
- Copy all folder to drawable (incase of unopied, you can just copy one ic\_filter file)

# EarthquakeActivity.java (put at the end of class-after onLoaderReset())

#### @Override

public void onLoaderReset(Loader<List<Earthquake>> loader) { mAdapter.clear(); }

```
@Override
public boolean onCreateOptionsMenu(Menu menu) {
    getMenuInflater().inflate(R.menu.main, menu);
    return true;
@Override
public boolean onOptionsItemSelected(MenuItem item) {
    int id = item.getItemId();
    if (id == R.id.action settings) {
        Intent settingsIntent = new Intent( packageContext: this, SettingsActivity.class);
        startActivity(settingsIntent);
        return true;
    return super.onOptionsItemSelected(item);
```

### Run APP

|      |                                          | $\frown$                 |  |              |          |  |
|------|------------------------------------------|--------------------------|--|--------------|----------|--|
| )uak | ke Report                                | ( ₩                      |  | ← Earthquake | Settings |  |
| 5.0  | NEAR THE<br>Prince Edward Islands region | Apr 20, 2015<br>4:09 AM  |  |              |          |  |
| 5.2  | 54KM SW OF<br>Ovalle, Chile              | Apr 10, 2018<br>5:19 PM  |  |              |          |  |
| 5.3  | 85KM WSW OF<br>Porgera, Papua New Guinea | Apr 07, 2018<br>12:48 PM |  |              |          |  |
| 5.8  | 11KM NNE OF<br>Carandayti, Bolivia       | Apr 02, 2018<br>8:40 PM  |  |              |          |  |
| 5.1  | SOUTH OF<br>the Fiji Islands             | Apr 02, 2018<br>12:57 PM |  |              |          |  |
| 5.9  | 151KM SSW OF<br>Kokopo, Papua New Guinea | Mar 30, 2018<br>4:25 AM  |  |              |          |  |
| 5.6  | 139KM E OF<br>Kimbe, Papua New Guinea    | Mar 26, 2018<br>4:51 PM  |  |              |          |  |
| 5.4  | 214KM NW OF<br>Saumlaki, Indonesia       | Mar 26, 2018<br>3:14 AM  |  |              |          |  |
| 5.0  | NEAR THE<br>Southeast Indian Ridge       | Mar 25, 2018<br>2:58 AM  |  |              |          |  |
|      | 150KM E OF                               | Mar 24, 2018             |  |              |          |  |
|      | •                                        |                          |  | •            | •        |  |

### 15 - Add min magnitude preference

• In strings.xml

<!-- Strings For Minimum Magnitude Preference [CHAR LIMIT=30] -->
<string name="settings\_min\_magnitude\_label">Minimum Magnitude</string>
<string name="settings\_min\_magnitude\_key" translatable="false">min\_magnitude</string>
<string name="settings\_min\_magnitude\_default" translatable="false">6</string>

### Create res/xml/settings\_main.xml

| Captures ALS   | Earthquake     EarthquakeActivity     EarthquakeAdapter     New     Cut     | xm1 & Kotlin File/Class<br>and<br>Android resource<br>too<br>Sample Data dire<br>File<br>Ctrl+X  | e file<br>e directory<br>ectory<br>trl+Alt+Shift+Insert                                                |  |
|----------------|-----------------------------------------------------------------------------|--------------------------------------------------------------------------------------------------|----------------------------------------------------------------------------------------------------|--|
|                | Copy Path<br>Copy as Plain Text<br>Copy Reference Ct                        | Ctrl+C<br>Ctrl+Shift+C<br>I+Alt+Shift+C<br>Ctrl+V                                                | <ul> <li>Directory</li> <li>C++ Class</li> <li>C/C++ Source File</li> <li>C/C++ Header File</li> </ul> |  |
| ► Gra          | Find Usages<br>Find in Path<br>Repl <u>a</u> ce in Path<br>Analyze          | Alt+F7<br>Ctrl+Shift+F<br>Ctrl+Shift+R<br>Ctrl+Shift+R<br>K                                      | es                                                                                                    |  |
| d Variants     | <u>R</u> efactor<br>Add to F <u>a</u> vorites<br>Show Image Thumbnails      | AIDL     Activity Ctrl+Shift+T                                                                   | 1                                                                                                    |  |
| vorites 🖷 Bull | <u>R</u> eformat Code<br>Optimi <u>z</u> e Imports<br>Local <u>H</u> istory | Ctrl+Alt+L<br>Ctrl+Alt+O<br>Google                                                               |                                                                                                    |  |
| TODO           | Show in Explorer<br>Directory Path                                          | Ctrl+Alt+F12<br>Ctrl+D<br>Ctrl+D<br>\$ Service<br>UI Component<br>\$ Wear<br>\$ Widget<br>\$ XML |                                                                                                    |  |
| ± (            | Convert to WebP                                                             | 🐻 Resource Bundle                                                                                | 5                                                                                                    |  |

CARL CONTRACTOR CONTRACTOR CONTRACTOR CONTRACTOR

| 👳 New Resourc                  | e File           |                                       | × |
|--------------------------------|------------------|---------------------------------------|---|
| <u>F</u> ile name:             | settings_main    | †↓                                    |   |
| <u>R</u> esource type:         | XML              | · · · · · · · · · · · · · · · · · · · |   |
| Root <u>e</u> lement:          | PreferenceScreen |                                       |   |
| <u>S</u> ource set:            | main             | · · · · · · · · · · · · · · · · · · · |   |
| Directory name:                | xml              |                                       |   |
| A <u>v</u> ailable qualifiers: |                  | C <u>h</u> osen qualifiers:           |   |
| na Country Code                |                  |                                       |   |
| 💀 Network Code                 |                  | > Nething to show                     |   |
| 🕄 Locale                       |                  | Nothing to show                       |   |
| Layout Direction               |                  |                                       |   |
| Smallest Scree                 | en Width         |                                       |   |
| 🔤 Screen Width                 |                  |                                       |   |
|                                |                  | OK Cancel Help                        |   |

#### settings\_main.xml

```
<?xml version="1.0" encoding="utf-8"?>
<PreferenceScreen
    xmlns:android="http://schemas.android.com/apk/res/android"
    android:title="@string/settings title">
    <EditTextPreference
        android:defaultValue="@string/settings min magnitude default"
        android: inputType="numberDecimal"
        android:key="@string/settings_min_magnitude_key"
        android:selectAllOnFocus="true"
8
        android:title="@string/settings_min_magnitude_label" />
```

</PreferenceScreen>

#### SettingsActivity.java

#### @Override

```
protected void onCreate(Bundle savedInstanceState) {
```

super.onCreate(savedInstanceState);

```
setContentView(R.layout.settings_activity);
```

| public | static | class | EarthquakePreferenceFragment | extends | PreferenceFragment |
|--------|--------|-------|------------------------------|---------|--------------------|
|        |        |       |                              |         |                    |

#### 0verride

public void onCreate(Bundle savedInstanceState) {

super.onCreate(savedInstanceState);

addPreferencesFromResource(R.xml.settings\_main);

#### Run APP

Earthquake Settings ← Minimum Magnitude  $\bullet$ ◄

#### 16 - Add URL building

• In EarthquakeActivity.java : modify USGS\_REQUEST\_URL with:

private static final String USGS\_REQUEST\_URL =
 "https://earthquake.usgs.gov/fdsnws/event/1/query";

#### EarthquakeActivity.java – onCreateLoader()

@Override

```
public Loader<List<Earthquake>> onCreateLoader(int i, Bundle bundle) {
    SharedPreferences sharedPrefs = PreferenceManager.getDefaultSharedPreferences(context: this);
    String minMagnitude = sharedPrefs.getString(
        getString(R.string.settings_min_magnitude_key),
        getString(R.string.settings_min_magnitude_default));
    Uri baseUri = Uri.parse(USGS_REQUEST_URL);
    Uri.Builder uriBuilder = baseUri.buildUpon();
    uriBuilder.appendQueryParameter("format", "geojson");
    uriBuilder.appendQueryParameter("limit", "10");
    uriBuilder.appendQueryParameter("minmag", minMagnitude);
```

```
uriBuilder.appendQueryParameter("orderby", "time");
```

return new EarthquakeLoader( context: this, uriBuilder.toString());

#### Run APP

| $\geq$ |                   |             |        | ut 🛿 🖸 2:56 |  |  |  |
|--------|-------------------|-------------|--------|-------------|--|--|--|
| ÷      | Earthqua          | ke Settings |        |             |  |  |  |
| Minii  | Minimum Magnitude |             |        |             |  |  |  |
| Г      | Minimum           | Magnitude   |        |             |  |  |  |
| L      | 2                 |             |        | _           |  |  |  |
| L      |                   |             | CANCEL | ок          |  |  |  |
| h      |                   |             |        |             |  |  |  |
|        |                   |             |        |             |  |  |  |
|        | 1                 | 2           | 3      | -           |  |  |  |
| 4      | 4                 | 5           | 6      | <u> </u>    |  |  |  |
| -      | 7                 | 8           | 9      |             |  |  |  |
|        | ,                 | 0           |        |             |  |  |  |
|        | ▼                 | •           |        |             |  |  |  |

| Quake Report 🚍 |                                      |                          |  |  |
|----------------|--------------------------------------|--------------------------|--|--|
| 2.6            | 7км sw of<br>Volcano, Hawaii         | Apr 22, 2018<br>2:30 PM  |  |  |
| 2.7            | 4KM S OF<br>Volcano, Hawaii          | Apr 22, 2018<br>2:30 PM  |  |  |
| 3.0            | 76KM W OF<br>Anchor Point, Alaska    | Apr 22, 2018<br>1:17 PM  |  |  |
| 3.4            | 41KM N OF<br>Chirikof Island, Alaska | Apr 22, 2018<br>1:12 PM  |  |  |
| 4.2            | 156KM NNE OF<br>Dofa, Indonesia      | Apr 22, 2018<br>12:46 PM |  |  |
| 3.3            | 22KM NNE OF<br>San Ardo, CA          | Apr 22, 2018<br>12:23 PM |  |  |
| 2.0            | 32KM SSW OF<br>Valdez, Alaska        | Apr 22, 2018<br>12:04 PM |  |  |
| 2.4            | 5KM SSW OF<br>Volcano, Hawaii        | Apr 22, 2018<br>11:57 AM |  |  |
| 2.2            | 14KM SW OF<br>Westley, CA            | Apr 22, 2018<br>10:37 AM |  |  |
|                | 22KM SW OF                           | Apr 22, 2018             |  |  |
|                | < ●                                  |                          |  |  |

#### 17 - Display preference summaries

• In SettingsActivity, in EarthquakePreferenceFragment class:

```
public static class EarthquakePreferenceFragment extends PreferenceFragment implements
        Preference.OnPreferenceChangeListener {
    Override
    public void onCreate(Bundle savedInstanceState) {
        super.onCreate(savedInstanceState);
        addPreferencesFromResource(R.xml.settings main);
        Preference minMagnitude = findPreference(getString(R.string.settings min magnitude key)
        bindPreferenceSummaryToValue(minMagnitude);
    @Override
    public boolean onPreferenceChange(Preference preference, Object value) {
        String stringValue = value.toString();
        preference.setSummary(stringValue);
        return true;
```

### Implement bindPreferenceSummaryToValue()

• Put it after onPreferenceChange()

```
private void bindPreferenceSummaryToValue(Preference preference) {
    preference.setOnPreferenceChangeListener(this);
    SharedPreferences preferences = PreferenceManager.getDefaultSharedPreferences(preference.getContext
());
    String preferenceString = preferences.getString(preference.getKey(), "");
    onPreferenceChange(preference, preferenceString);
}
```

#### Run APP

| ← Earthquake S         | lettings |
|------------------------|----------|
| Minimum Magnitude<br>2 |          |
|                        |          |
|                        |          |
|                        |          |
|                        |          |
|                        |          |
|                        |          |
|                        |          |
|                        |          |
|                        |          |
| ٩                      | •        |

#### 18 - Add order-by preference

#### In strings.xml

```
<string name="settings_order_by_label">Order By</string>
<string name="settings_order_by_key" translatable="false">order_by</string>
<string name="settings order by default" translatable="false">@string/settings order by magnitude value</string>
```

```
<string name="settings_order_by_magnitude_label">Magnitude</string>
<string name="settings_order_by_magnitude_value" translatable="false">magnitude</string>
```

```
<string name="settings_order_by_most_recent_label">Most Recent</string>
    <string name="settings_order_by_most_recent_value" translatable="false">time</string>
</resources>
```

### Create res/values/arrays.xml

| tures 42.5         | <ul> <li>Earthquake</li> <li>EarthquakeActivity</li> <li>EarthquakeAdapter</li> </ul> | Km1 & Kotlin File/Class<br>and Android resource file<br>and Android resource directory |                                                                         |      |
|--------------------|---------------------------------------------------------------------------------------|----------------------------------------------------------------------------------------|-------------------------------------------------------------------------|------|
| Capi               | New                                                                                   | Sample Data directory                                                                  | 👳 New Resource File                                                     | ×    |
| v 📭 res            | Cut Ctrl Copy Ctrl Copy Path Ctrl+Shift                                               | +X<br>+C<br>+C<br>+C<br>+C<br>+C                                                       | Eile name:     arrays       Resource type:     Values                   |      |
| > Da (             | Copy as Plain Text<br>Copy Reference Ctrl+Alt+Shift                                   | C++ Class<br>C/C++ Source File                                                         | Root element:     resources       Source set:     main                  |      |
| ► 🔤 v<br>► 💽 Gradi | Find Usages Alt+                                                                      | F7 👎 Image Asset<br>+F 🗣 Vector Asset                                                  | Directory name:   values     Available qualifiers:   Chosen qualifiers: |      |
|                    | Replace in Path Ctrl+Shift                                                            | +R 着 Singleton                                                                         | S Country Code                                                          |      |
|                    | Analyze                                                                               | <ul> <li>Edit File Templates</li> </ul>                                                | Network Code     Nothing to show                                        | 2    |
| 51                 | <u>R</u> efactor                                                                      | + 🕂 AIDL 🔸                                                                             | S Locale                                                                |      |
| ld Variar          | Add to Favorites<br>Show Image Thumbnails Ctrl+Shift                                  | ♦ Activity<br>+T ● Android Auto                                                        | <ul> <li>Smallest Screen Width</li> <li>Screen Width</li> </ul>         |      |
| Buil               | Reformat CodeCtrl+AlOptimize ImportsCtrl+Alt                                          | Folder     Fragment                                                                    | OK Cancel                                                               | Help |
| avorites           | Local <u>H</u> istory<br>Ø Synchronize 'res'                                          | Google     Other                                                                       |                                                                         |      |
| 2                  | Show in Explorer                                                                      | Service                                                                                |                                                                         |      |
| *                  | Directory Path Ctrl+Alt+F                                                             | 12 Wear                                                                                |                                                                         |      |
| TODO               | Compare With Ctrl                                                                     | D - Widget                                                                             |                                                                         |      |
|                    | • Create Gist<br>Convert to WebP                                                      | XML     Kesource Bundle                                                                |                                                                         |      |

#### arrays.xml

#### Settings\_main.xml

#### <PreferenceScreen</pre>

xmlns:android="http://schemas.android.com/apk/res/android"
android:title="@string/settings\_title">

#### <ListPreference

```
android:defaultValue="@string/settings_order_by_default"
android:entries="@array/settings_order_by_labels"
android:entryValues="@array/settings_order_by_values"
android:key="@string/settings_order_by_key"
android:title="@string/settings_order_by_label" />
```

#### <EditTextPreference

```
android:defaultValue="@string/settings_min_magnitude_default"
android:inputType="numberDecimal"
android:key="@string/settings_min_magnitude_key"
android:selectAllOnFocus="true"
android:title="@string/settings_min_magnitude_label" />
```

</PreferenceScreen>

### EarthquakeActivity.java – onCreateLoader()

public Loader<List<Earthquake>> onCreateLoader(int i, Bundle bundle) {

SharedPreferences sharedPrefs = PreferenceManager.getDefaultSharedPreferences( context: this);
String minMagnitude = sharedPrefs.getString(

getString(R.string.settings min magnitude key),

getString(R.string.settings\_min\_magnitude\_default));

String orderBy = sharedPrefs.getString(
 getString(R.string.settings\_order\_by\_key),
 getString(R.string.settings\_order\_by\_default));

```
Uri baseUri = Uri.parse(USGS_REQUEST_URL);
Uri.Builder uriBuilder = baseUri.buildUpon();
```

```
uriBuilder.appendQueryParameter("format", "geojson");
uriBuilder.appendQueryParameter("limit", "10");
uriBuilder.appendQueryParameter("minmag", minMagnitude);
uriBuilder.appendQueryParameter("orderby", orderBy);
```

return new EarthquakeLoader( context: this, uriBuilder.toString());

#### SettingsActivity.java --EarthquakePreferenceFragment class

```
public static class EarthquakePreferenceFragment extends PreferenceFragment implements
    Preference.OnPreferenceChangeListener {
    @Override
    public void onCreate(Bundle savedInstanceState) {
        super.onCreate(savedInstanceState);
        addPreferencesFromResource(R.xml.settings_main);
        Preference minMagnitude = findPreference(getString(R.string.settings_min_magnitude_key));
        bindPreferenceSummaryToValue(minMagnitude);
        Preference orderBy = findPreference(getString(R.string.settings_order_by_key));
        }
    }
}
```

```
bindPreferenceSummaryToValue(orderBy);
```

### SettingsActivity.java – onPreferenceChange()

#### @Override

public boolean onPreferenceChange(Preference preference, Object value) {
 String stringValue = value.toString();

if (preference instanceof ListPreference) {
 ListPreference listPreference = (ListPreference) preference;
 int prefIndex = listPreference.findIndexOfValue(stringValue);
 if (prefIndex >= 0) {
 CharSequence[] labels = listPreference.getEntries();
 preference.setSummary(labels[prefIndex]);
 }
}

else {

preference.setSummary(stringValue);

return true;

#### Run APP

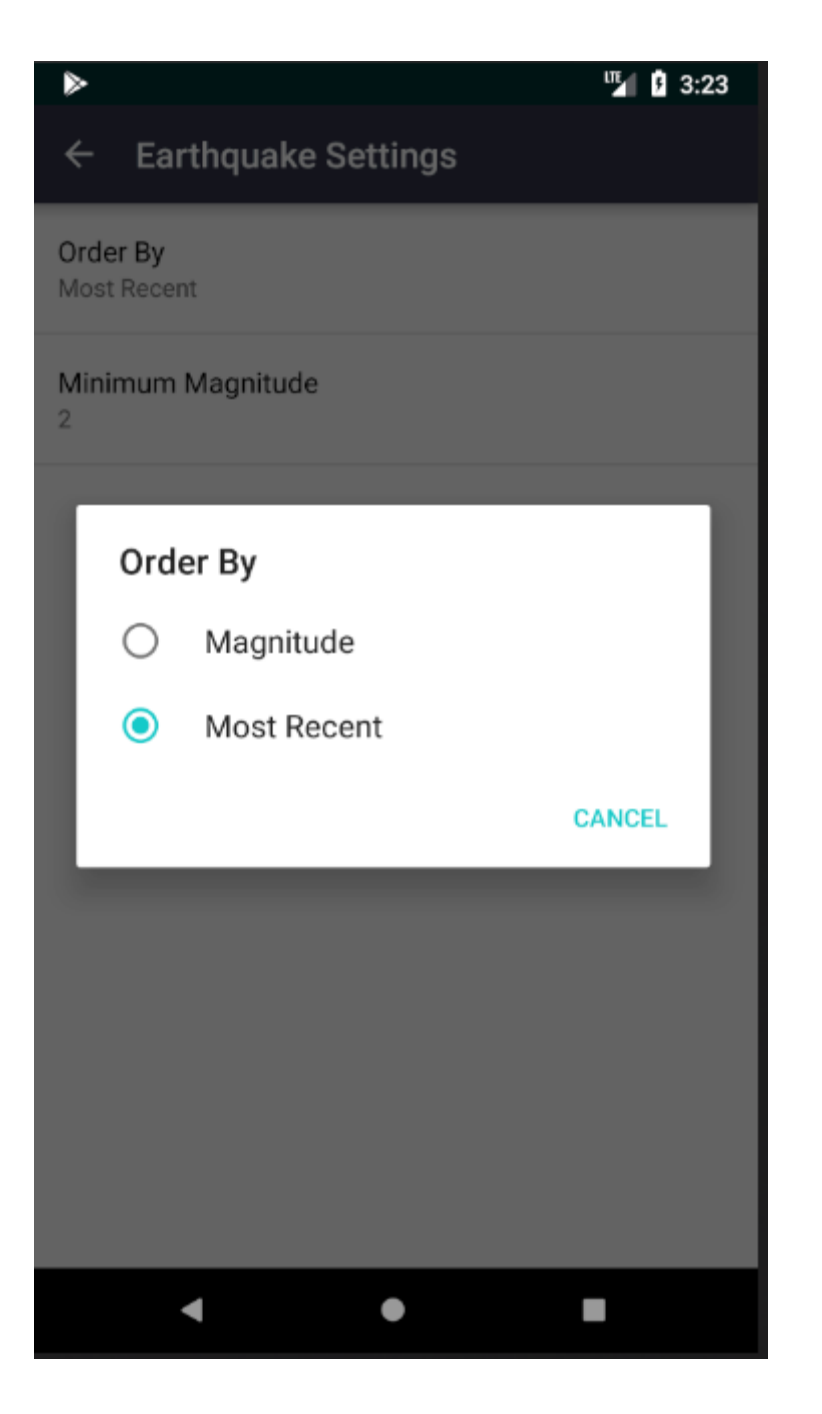